## 利业标准化考试网

## 完善个人资料、修改手机号码

1、登入考生中心

使用本人已经注册的账号 (用户名/身份证号) 登入考生中心, 如下图:

| 《 考生中心   | ≡ c |                             | ,R, Iiziyu ▼ |
|----------|-----|-----------------------------|--------------|
| ▲ 考生菜单 ▲ | Û   |                             |              |
| 个人资料     |     |                             |              |
| 在招岗位     |     |                             |              |
| 维费记录     |     | 您好 lizivu、欢迎光临!             |              |
| 成绩宣询     |     |                             |              |
|          |     | 利业标准化考试网祝您考试顺利,若有问题请电话联系我们! |              |
|          |     |                             |              |
|          |     |                             |              |
|          |     |                             |              |
|          |     |                             |              |
|          |     |                             |              |
|          |     |                             |              |
|          |     |                             |              |
|          |     |                             |              |
|          |     |                             |              |
|          |     |                             |              |

点击"个人资料"后,进入个人资料页面,如下图所示:

| ()考生中心       | ΞC     |         |              |         |         |          | R liziyu 🔻 |
|--------------|--------|---------|--------------|---------|---------|----------|------------|
| ▲ 考生菜单 🔺     | ☆ 个人资料 |         |              |         |         |          |            |
| 个人资料         |        |         |              | * 用户名:  | liziyu  |          |            |
| 在招岗位         |        | 上传两英    |              | * 身份证号: | 340     |          |            |
| 我的我考<br>勤费记录 |        | 寸证件照    |              | * 真实姓名: | 染于玉     |          |            |
| 成绩查询         |        |         |              | * 手机号码: | 15 更换号码 |          |            |
|              |        | * 2时证件照 |              | * 性别:   | 男       |          |            |
|              |        |         |              | * 出生时间: | 19 21   |          |            |
|              |        |         | $\mathbf{N}$ | *家庭住址:  | 铜陵市恒大緑洲 | <i>k</i> |            |
|              |        |         |              |         | 銀交保存    |          |            |
|              |        |         |              |         |         |          | J          |
|              |        |         |              |         |         |          |            |
|              |        |         |              |         |         |          |            |
|              |        |         |              |         |         |          |            |
|              |        |         |              |         |         |          |            |
|              |        |         |              |         |         |          |            |

上图中右侧红框中的资料为个人注册时填写的信息,除姓名与通讯地址外,都无法直接修改。 点击上图中左侧"上传两英寸证件照"链接并点击下图中的"上传按钮",如下图:

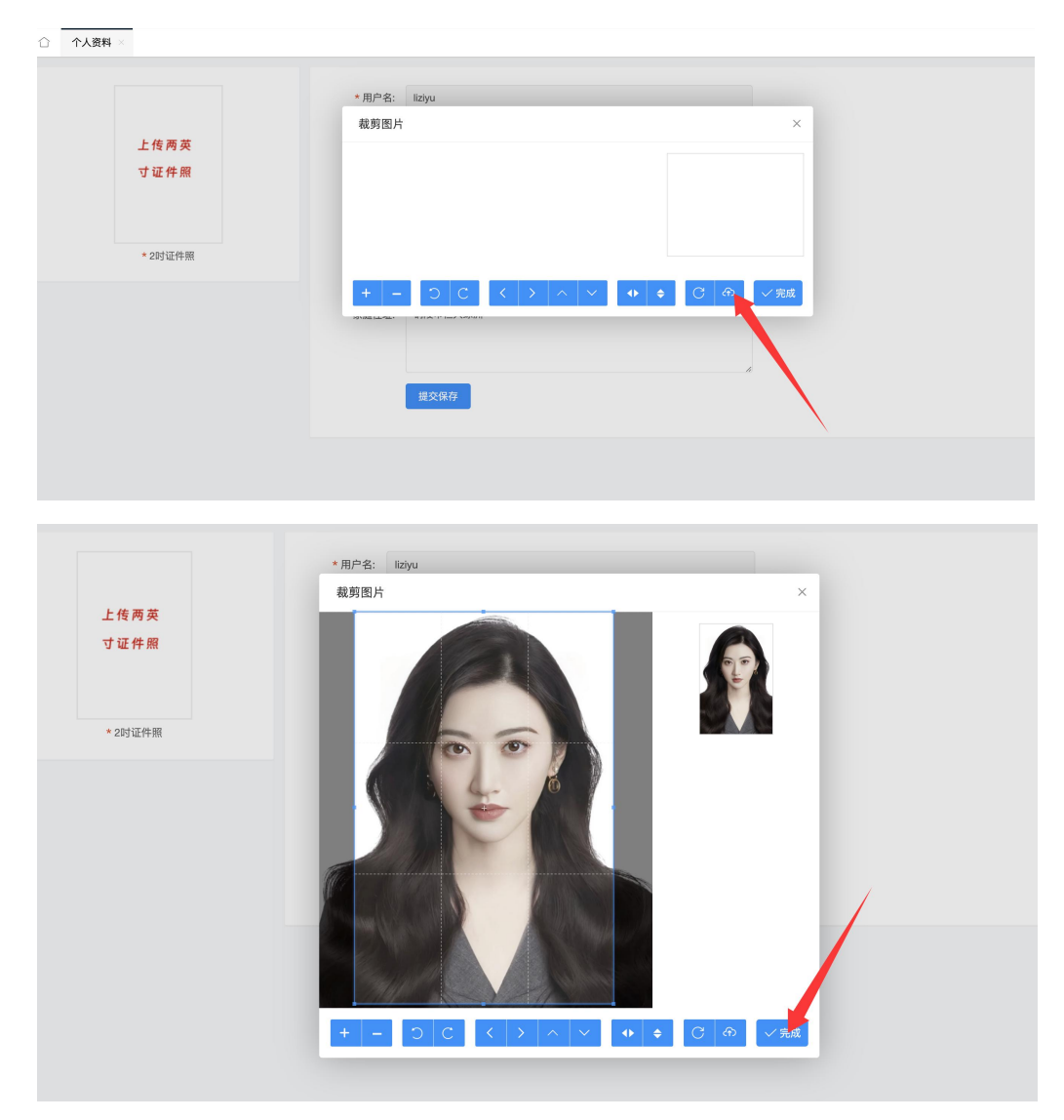

选择并调整好照片到合适位置后点击"完成"即可。

*备注: 个人近期证件证为必选项, 报名打印准考证时需要用到, 完善一次后期一直可用。* 2、修改手机号码

点击下图中"更换号码"即可修改原手机号码,按照步骤要求更换即可。

| 个人资料 ×  |         |                       |
|---------|---------|-----------------------|
|         | * 用户名:  | liziyu                |
| 60      | * 身份证号: | 340400 19400 121 2418 |
|         | * 真实姓名: | 李十五                   |
|         | * 手机号码: | 15                    |
|         | * 性别:   |                       |
| * 2吋证件照 | * 出生时间: | 1988 01 21            |
|         | * 家庭住址: | 铜陵市恒大绿洲               |
|         |         |                       |
|         |         | 提交保存                  |
|         |         |                       |

| *2時证件照 * * 新号码: 清输入手机号 获取验证码   *2時证件照 * * # |                                      | 用户名: lizyu<br>更换手机号码                         | × |
|---------------------------------------------|--------------------------------------|----------------------------------------------|---|
|                                             | + 」<br>+ 2Irb证件照<br>+ 2Irb证件照<br>+ 2 | * 新号码: 请输入手机号 获取验证码<br>* 验证码: 请输入验证码<br>提交更换 |   |

到此完成手机号码更换。